向健民 2006-11-13 发表

## Aolynk BR系列路由器登陆管理页面经验案例

| 坦內.                                                                                                    |                                                                                                    |        |
|----------------------------------------------------------------------------------------------------|----------------------------------------------------------------------------------------------------|--------|
| 电脑                                                                                                    | 电脑                                                                                                    |        |
| <u> </u>                                                                                                    |                                                                                                    |        |
|                                                                                                    |                                                                                                    |        |
|                                                                                                    |                                                                                                    |        |
| Aolynk<br>                                                                                                    | 电机话                                                                                                    |        |
| WAN                                                                                                    | +                                                                                                    |        |
|                                                                                                    |                                                                                                    | è      |
| ADSL 猫                                                                                                    | →→→→→→→→→→→→→→→→→→→→→→→→→→→→→→→→→→→→→                                                                                                    | ,<br>话 |
| (                                                                                                    |                                                                                                    |        |
|                                                                                                    |                                                                                                    |        |
| - 问题描述:                                                                                                    |                                                                                                    |        |
| - 「小医温空」<br>「安装路由器可能由于IP设」                                                                                                    | 置错误导致无法登陆路由器管理页面,请尝试以7                                                                                                    | 步      |
| E 过程分析:                                                                                                    |                                                                                                    |        |
| J开网络连接,选中本地连                                                                                                    | 接,右键点击属性,出现如下图所示:                                                                                                    |        |
| ば 本地注                                                                                                    | 接属性 \ominus 😝                                                                                                    |        |
| 常规验证高级                                                                                                    |                                                                                                    |        |
| 连接时使用:                                                                                                    | T-I                                                                                                    |        |
| Broadcom SiUx Gigabit                                                                                                    | LIntegral 【】 【】 【】 【】 【】 【】 【】 【】 【】 【】 【】 【】 【】                                                                                                    |        |
| 此连接使用下列项目 (2):                                                                                                    | 生和打印机共享                                                                                                    |        |
| ✓ ■Microsoft 网络的文件                                                                                                    |                                                                                                    |        |
| <ul> <li>✓ ■ Microsoft 网络的文件</li> <li>✓ ■ QoS 数据包计划程序</li> <li>✓ ■ Totorpot 切议 (TCP/)</li> </ul>                                                                                                    |                                                                                                    |        |
| <ul> <li>✓ ■ Microsoft 网络的文件</li> <li>✓ ■ QoS 数据包计划程序</li> <li>✓ ③ Thternet 协议 (TCP/)</li> </ul>                                                                                                    |                                                                                                    |        |
| <ul> <li>✓ ■ Microsoft 网络的文件</li> <li>✓ ■ QoS 数据包计划程序</li> <li>✓ ▼ Internet 协议 (TCF/3)</li> <li>✓ ▼ 互換</li> </ul>                                                                                                    |                                                                                                    |        |
| <ul> <li>✓ ■ Microsoft 网络的文件</li> <li>✓ ■ QoS 数据包计划程序</li> <li>✓ ▼ Internet 协议 (TCF/)</li> <li>✓ ▼ (Internet 协议 (TCF/)</li> <li>✓ ● ● ● ● ● ● ● ● ● ● ● ● ● ● ● ● ● ● ●</li></ul>                                                                                                    | IIP)     IIP)                                                                                                    |        |
| <ul> <li>✓ ■ Microsoft 网络的文件</li> <li>✓ ■ QoS 数据包计划程序</li> <li>✓ ▼ Internet 协议 (TCF/3</li> <li>◆ 安装()</li> <li>① 安装()</li> <li>印載</li> <li>说明</li> <li>TCF/IF 是默认的广域网协议的通讯。</li> </ul>                                                                                                    | TP)        載(山)     属性(配)       义。它提供跨越多种互联网络                                                                                                    |        |
| <ul> <li>♥ ■ Microsoft 网络的文件</li> <li>♥ QoS 数据包计划程序</li> <li>♥ ■ Internet 协议 (TCF/)</li> <li>● 安装(N)</li> <li>卸載</li> <li>说明</li> <li>TCF/IF 是默认的广域网协议的通讯。</li> <li>● 集线形在通知医域显示图片(M)</li> </ul>                                                                                                    | III)     属性(2)       或. 它提供跨越多种互联网络                                                                                                    |        |
| <ul> <li>♥ ■ Microsoft 网络的文件</li> <li>♥ QoS 数据包计划程序</li> <li>♥ S Internet 协议 (TCF/)</li> <li>● 安装(W)</li> <li>● 印載</li> <li>○ 建築化</li> <li>○ 加速</li> <li>○ 加速</li> <li>○</li></ul> | IP)     IP)       載(山)     属性(R)       以。它提供跨越多种互联网络                                                                                                    |        |
| <ul> <li>♥ ■ Microsoft 网络的文件</li> <li>♥ QoS 数据包计划程序</li> <li>♥ ■ Internet 协议 (TCF/)</li> <li>● 安装(N)</li> <li>         ⑦ 型量         ⑦ UP/IP         ② 发表(N)         ② 算量         ⑦ UP/IP         2 是数认的广域网协议的通讯。     </li> <li>● 生生物凝聚物或无结体中通知表(</li> </ul>                                                                                                    | III)     属性(2)       或. 它提供跨越多种互联网络       通定     取消                                                                                                    |        |
| <ul> <li>♥ ■ Microsoft 网络的文件</li> <li>♥ QoS 数据包计划程序</li> <li>♥ ▼ Internet 协议 (TCF/)</li> <li>● 安装(W)</li> <li>● 印載</li> <li>○ 以後的方面多回感見示關於(W)</li> <li>● 以後的方面多回感見示關於(W)</li> <li>● 世後後被係執或无法條件通知表(</li> </ul>                                                                                                    |                                                                                                    |        |
| <ul> <li>♥ ■ Microsoft 网络的文件</li> <li>♥ QoS 数据包计划程序</li> <li>♥ S Internet 协议 (TCP/I</li> <li>● 安装(W)</li> <li>印載</li> <li>⑦ U</li> <li>○ 建築市在通知区域显示图片(W)</li> <li>● 建造物面積和成正結集中通知表(</li> </ul>                                                                                                    | III)     属性(2)       或。它提供跨越多种互联网络       确定     取消                                                                                                    |        |
| ✓ ● Microsoft 网络的文件<br>✓ ● QoS 数据包计划程序<br>✓ ▼ Internet 协议(TCP/)<br>「 安装(W 卸載<br>说明<br>TCP/IP 是默认的广域网协议<br>的通讯。<br>✓ 性格粉末番珍医或易示弱坏(W)<br>✓ 世络粉末番珍更医或易示弱坏(W)<br>✓ 世络粉末番珍更成易示弱坏(W)<br>✓ 世络粉末番珍更成易示弱坏(W)<br>✓ 世络粉末番珍更成易示弱坏(W)                                                                                                    | IP)       原性(2)         載(1)       原性(2)         以。它提供跨越多种互联网络         确定       取消         ●          ●          ●          ●          ●          ●          ●          ●          ●          ●          ●          ●          ●          ●          ●          ●          ●          ●          ●          ●          ●          ●          ●          ●          ●          ●          ●          ●          ●          ●          ●          ●          ●          ●          ●                                                                                                     |        |
| <ul> <li>♥ ● Microsoft 网络的文件</li> <li>♥ QoS 数据包计划程序</li> <li>♥ ● Internet 协议 (TCP/)</li> <li>● 安装(W)</li> <li>印載</li> <li>⑦ ● 佐藤市在通知区域显示图样(W)</li> <li>● 佐雄特部度朝親无佳條件通知者(</li> <li>● 佐雄特部原朝親无佳條件通知者(</li> </ul>                                                                                                    | TP         (1)         属性(2)         或。它提供跨越多种互联网络         (10)         确定         取消         (10)         成量         取消                                                                                                    |        |
| <ul> <li>♥ ■ Microsoft 网络的文件</li> <li>♥ QoS 数据包计划程序</li> <li>♥ S Internet 协议 (TCP/)</li> <li>♥ 安装(W)</li> <li>         印載</li> <li>         说明         TCP/IP 是默认的广域网协议         的通讯。     </li> <li>● 性性的充盈多区或显示图片(W)         <ul> <li>● 性性的充盈多区或显示图片(W)</li> <li>● 性性物数原類更无性体引盈多数(</li> </ul> </li> <li>         E中Internet协议 (TCP/IP)         <ul> <li>Internet协议 (TCP/IP)</li> <li>Internet协议 (TCP/IP)</li> <li>Internet协议 (TCP/IP)</li> <li>Internet协议 (TCP/IP)</li> </ul> </li> </ul>                                                                                                    | IP)         IP)         IIP)         IIP) <tr< td=""><td></td></tr<>                                                                                                    |        |
| <ul> <li>✓ ■ Microsoft 网络的文件</li> <li>✓ ■ QoS 数据包计划程序</li> <li>✓ ● Internet 协议 (TCP/)</li> <li>✓ 安裝(W)</li> <li>✓ 印載</li> <li>⑦ ⑦ □ □ □ □ □ □ □ □ □ □ □ □ □ □ □ □ □ □</li></ul>                                                                                                    | IP         IP         IP <td></td>                                                                                                    |        |
| <ul> <li>♥ ● ● ● ● ● ● ● ● ● ● ● ● ● ● ● ● ● ● ●</li></ul>                                                                                                    | IP         IP         IP <td></td>                                                                                                    |        |
| <ul> <li>● Bincrosoft 网络的文件</li> <li>● QoS 数据包计划程序</li> <li>● QoS 数据包计划程序</li> <li>● S Internet 协议 (TCP/I)</li> <li>● 安装(W)</li> <li>● 印書</li> <li>● 建築市支通物区或显示图好(W)</li> <li>● 建築設法的广域网协议的通讯。</li> <li>● 建築市支通物区或显示图好(W)</li> <li>● 世界校教展和或无法培训通知表(</li> </ul>                                                                                                    | III)       属性(2)         就(1)       属性(2)         文。它提供跨越多种互联网络         動定       取消         動定       取消         動       点击属性,如下图:         (TCCP/IP) 属性          菜取自动指派的 IP 设置。否则,<br>得适当的 IP 设置。                                                                                                    |        |
| <ul> <li>♥ ● ● ● ● ● ● ● ● ● ● ● ● ● ● ● ● ● ● ●</li></ul>                                                                                                    | III)       属性(2)         意(1)       属性(2)         数.       它提供跨越多种互联网络         (M)       确定         政治       (1)         (M)       (1)         (M)       (1)         (M)       (1)         (M)       (1)         (M)       (1)         (M)       (1)         (TCP/IP) 属性       (1)         (TCP/IP) 属性       (1)         (TCP/IP) 属性       (1)         (TCP/IP) 属性       (1)         (TCP/IP) 属性       (1)         (TCP/IP) 属性       (1)         (TCP/IP) 属性       (1)                                                                                                    |        |
| <ul> <li>♥ Microsoft 网络的文件</li> <li>♥ QoS 数据包计划程序</li> <li>♥ S Internet 协议 (TCP/I</li> <li>♥ 安装(W)</li> <li>● 印載者 (1)</li> <li>● 日本 日本 日本 日本 日本 日本 日本 日本 日本 日本 日本 日本 日本</li></ul>                                                                                                    | TD         重         重         風(1)         属性(2)         文。它提供跨越多种互联网络         動定       取消         動       点击属性,如下图:         (TCCP/IP) 属性         (TCCP/IP) 属性         (TCCP/IP) 属性                                                                                                    |        |
| <ul> <li>♥ ● ● ● ● ● ● ● ● ● ● ● ● ● ● ● ● ● ● ●</li></ul>                                                                                                    | TD         第二         第二         第二         第二         第二         第二         第二         第二         第二         第二         第二         第二                                                                                                    |        |
| <ul> <li>● Microsoft 网络的文件</li> <li>● QoS 数据包计划程序</li> <li>● QoS 数据包计划程序</li> <li>● S Internet 协议 (TCP/I</li> <li>● 安装(W)</li> <li>● 印度</li> <li>● 安装(W)</li> <li>● 印度</li> <li>● 日の表荷 IP 曲址(3):</li> <li>□ 中世生(3):</li> <li>○ 使用下面約 IP 曲址(3):</li> <li>□ 中世生(3):</li> <li>○ 日の表荷 IP 曲址(3):</li> <li>□ 中世生(3):</li> <li>○ 日の表荷 IP 曲址(3):</li> <li>□ 日の表荷 IP 曲址(3):</li> <li>□ 日の表荷 IP 曲址(3):</li> <li>□ 日の表荷 IP 曲址(3):</li> <li>□ 日の表荷 IP 曲址(3):</li> <li>□ 日の表荷 IP 曲址(3):</li> <li>□ 日の表荷 IP 曲址(3):</li> </ul>                                                                                                    | III)       属性(2)         感(1)       属性(2)         軟:       C2提供跨越多种互联网络         @       确定       取消                                                                                                    |        |
| <ul> <li>● Microsoft 网络的文件</li> <li>● QoS 数据包计划程序</li> <li>● QoS 数据包计划程序</li> <li>● S Internet 协议 (TCP/I</li> <li>● 安装(W)</li> <li>● 印度</li> <li>● 空援(W)</li> <li>● 印度</li> <li>● 空援(W)</li> <li>● 空援(W)</li> <li>● 空援(W)</li> <li>● 空援(W)</li> <li>● 空援(W)</li> <li>● 空援(W)</li> <li>● 空援(W)</li> <li>● 空援(W)</li> <li>● 空援(W)</li> <li>● 空援(W)</li> <li>● 空景</li> <li>● 日前表号 IP 曲址(0)</li> <li>● 日前表号 IP 曲址(2)</li> <li>○ 空目前表号 IP 曲址(2)</li> <li>○ 日前表号 ONS 服务器曲址(2)</li> <li>○ 空目前表号 ONS 服务器曲址(2)</li> <li>○ 空目前表号 CNS 服务器 (2)</li> <li>○ 宮川 四新 CS 服务器 (2)</li> <li>○ 宮川 四新 CS 服务器 (2)</li> <li>○ 宮川 四新 CS (2)</li> </ul>                                                                                                    | III)       属性(2)         就(1)       属性(2)         就(1)       属性(2)         文。它提供跨越多种互联网络         确定       取消         通       項這         确定       取消         (10)       爾定       取消         (11)       原性(2)       取消         (12)       原性       (12)         (12)       原性       (12)         (12)       原性       (12)         (12)       原性       (12)         (12)       原性       (12)         (12)       原生       (12)         (12)       原生       (12)         (12)       原生       (12)         (12)       原生       (12)         (12)       (12)       (12)         (12)       (12)       (12)         (12)       (12)       (12)         (12)       (12)       (12)         (12)       (12)       (12)         (12)       (12)       (12)         (13)       (12)       (12)         (14)       (12)       (12)         (15)       (12)       (12)         (12)       (12)       (12)      < |        |
| <ul> <li>● Microsoft 网络的文件</li> <li>● QoS 数据包计划程序</li> <li>● QoS 数据包计划程序</li> <li>● S Internet 协议 (TCP/I</li> <li>● 安装(W)</li> <li>● 印載者 電話 医紫色素 電話 (W)</li> <li>● 世生物 服用或无法结开器好(W)</li> <li>● 世生物 服用或无法结开器好(W)</li> <li>● 世生物 服用或无法结开器好(W)</li> <li>● 世生物 服用或无法结开器好(W)</li> <li>● 世生物 服用或无法结开器好(W)</li> <li>● 世生物 服用或无法结开器好(W)</li> <li>● 世生物 服用或无法结开器好(W)</li> <li>● 世生物 服用或无法结开器好(W)</li> <li>● 世生物 服用或无法结开器 (W)</li> <li>● 世生物 服用 配置</li> <li>如果网络支持此功能,则可以3<br/>您需要从网络支统管理员处获得</li> <li>● 自动表得 IP 曲址(3):</li> <li>□ 序 把注(0)</li> <li>● 使用 下面的 INS 服务器曲址(0)</li> <li>● 使用 下面的 INS 服务器 (A)</li> </ul>                                                                                                    | TD       展性(2)         第二       展性(2)         火。它提供跨越多种互联网络          動定       取消         10       点击属性,如下图:         (TCP/IP) 属性          「菜取自动指派的 IP 设置。否则,<br>得适当的 IP 设置。         「          「                                                                                                    |        |
| <ul> <li>♥ Microsoft 网络的文件</li> <li>♥ QoS 数据包计划程序</li> <li>♥ S Internet 协议 (TCP/I</li> <li>● 安装(W)</li> <li>● 印載者 (1)</li> <li>● 日本教者 IP 曲址(3)</li> <li>● 日本教者 IP 曲址(3)</li> <li>● 日本教者 IP 曲น(3)</li> <li>● 日本教者 IP 曲น(3)</li> <li>● 日本教者 IP 曲น(3)</li> <li>● 日本教者 IP 曲น(3)</li> <li>● 日本教者 IP 曲น(3)</li> <li>● 日本教者 IP 曲น(3)</li> <li>● 日本教者 IP 曲น(3)</li> <li>● 日本教者 IP 曲น(3)</li> <li>● 日本教者 IP 曲น(3)</li> </ul>                                                                                                    | TD         第         第         ●         ●         ●         ●         ●         ●         ●         ●         ●         ●         ●         ●         ●         ●         ●         ●         ●         ●         ●         ●         ●         ●         ●         ●         ●         ●         ●         ●         ●         ●         ●         ●         ●         ●         ●         ●         ●         ●         ●         ●         ●         ●         ●         ●         ●         ●         ●         ●         ●         ●         ●         ●         ●         <                                                                                                    |        |

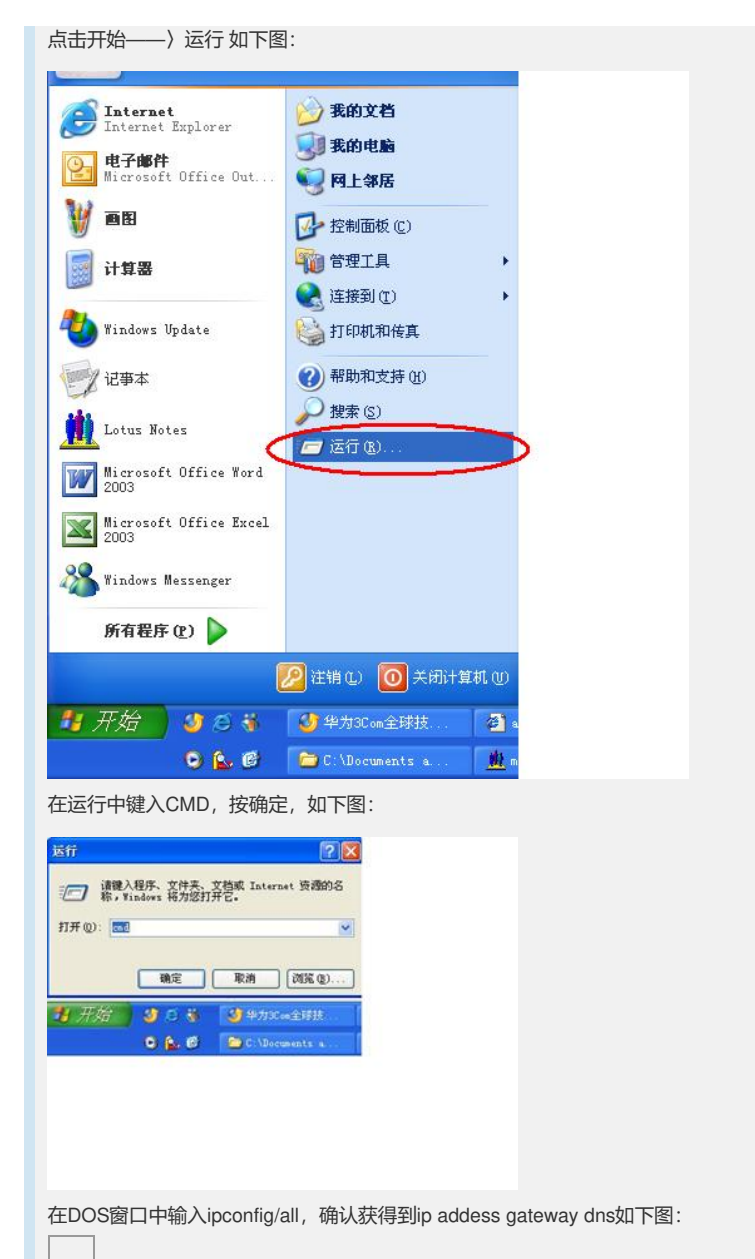

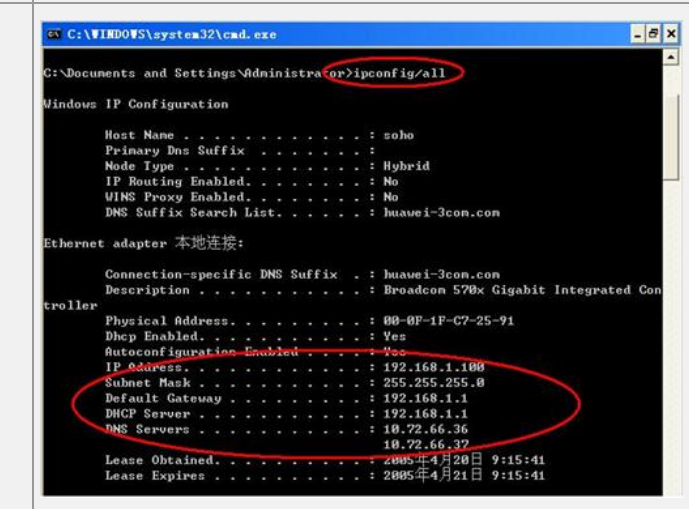

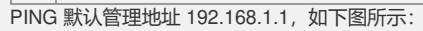

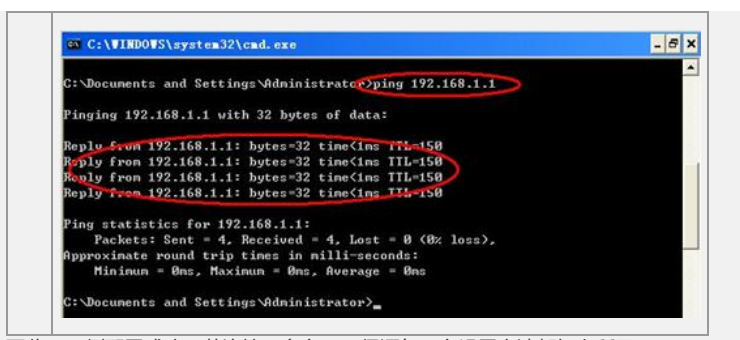

至此,pc侧配置成功,若连接了多台pc,保证每一台设置方法都如上所示。 在配置好的任意一台pc上,打开IE窗口,在地址栏中输入192.168.1.1,如下图所示:

| 0 0 8 6 PMR 1 | 108A @ []- () [] [] | 1183     | 10.12 (0) (40 112 100 1 1 |  |
|---------------|---------------------|----------|---------------------------|--|
|               |                     |          |                           |  |
|               |                     |          |                           |  |
|               |                     |          |                           |  |
|               | <b>拉花14 192.</b>    | 168-1-1  | 2 🐹                       |  |
|               | 1                   |          |                           |  |
|               |                     |          |                           |  |
|               | BRE CO              |          |                           |  |
|               | 899 (Z)             |          |                           |  |
|               |                     | 口记生我的世际日 |                           |  |
|               |                     |          |                           |  |

对话框中输入默认的用户名/密码 admin/admin, 出现以下页面:

| 华为 3C 0M | Aolynk BR104<br>家庭宽带路由器                                    |
|----------|------------------------------------------------------------|
|          | 连获到因转网     伏達设置終的宽带紧由器     上阿方式    「PPP-B (大部分的高带网系2051) ▼ |
| 设置向导     | PPPoE 用户名 12345 零助<br>PPPoE-宏码 •••••• 徽定                   |
| 避出       | MTU [1492 (546~1492)<br>空用目动线新时间 0 (0表示永远在线) <b>取務</b>     |
| 2) 完毕    | Internet                                                   |

在用户名密码处,输入从ISP得到的PPPOE上网用户名密码即可。

四 解决方法:

如果依旧无法登陆路由器,尝试在带电情况下用针状物按br104设备上的reset按钮5秒 钟恢复配置,重复以上步骤。

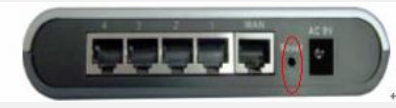

完成上述所有操作后依然无法登陆路由器,请联系您当地授权服务中心进行设备检测,联系电话:400-810-0504。